## Beiträge schreiben

## Kategorien anlegen

In Blogs werden Beiträge wie Tagebucheinträge eingestellt und Internetgemeinde zugänglich gemacht. Wie in Foren können diese Beiträge kommentiert werden. Mit der Zeit häufen sich die Beiträge und Kommentare so, dass der Überblick verloren geht. In Blogs werden daher Beiträge bestimmten Themen – den Kategorien – oder Tags – bestimmten Schlagworten – zugeordnet.

Im Dashboard legt man Kategorien im Bereich "Artikel" an.

| 🟦 Dashboard 🛛 🔻         | Neue Kategorien können anderen Kategorien                   |
|-------------------------|-------------------------------------------------------------|
| > Dashboard             | übergeordnet sein. Somit erreicht man eine hierarchische    |
| Aktualisierungen 🕘      | Gliederung der eingestellten Artikel. (Bild 2)              |
| «                       | Oslan na kaja Artikal sin su Kata nanja muna andu stavnusla |
| 🖈 Artikel 🔍 🔻           | erscheint diese auch nicht im Frontend.                     |
| Artikel                 |                                                             |
| Erstellen               |                                                             |
| Kategorien              |                                                             |
| Schlagwörter            |                                                             |
| (Tob. 16 - 11 - 11 - 11 |                                                             |

| X Arukei         |                                                                                                  |                     |                                                                  |                    |            |
|------------------|--------------------------------------------------------------------------------------------------|---------------------|------------------------------------------------------------------|--------------------|------------|
| Artikel          | Elemente wurden aktualisiert.                                                                    |                     |                                                                  |                    |            |
| Erstellen        |                                                                                                  |                     |                                                                  | Kategor            | ien suchen |
| Kategorien       |                                                                                                  |                     |                                                                  |                    |            |
| Schlagwörter     | Neue Kategorie hinzufügen                                                                        | Aktion wählen 🛛 💟 🔄 | Übernehmen                                                       |                    |            |
| 돃 Mediathek      | Name                                                                                             | Name                | Beschreibung                                                     | Titelform          | Artike     |
| 🖉 Links          | Füller                                                                                           | Allgemein           |                                                                  | allgemein          | 1          |
| 🗐 Seiten         | Dieser Name wird dann auf der Website                                                            | -                   |                                                                  | 2                  |            |
| 🖵 Kommentare     | angezeigt.                                                                                       |                     | 11-ft d                                                          | L.A.               |            |
|                  | -                                                                                                | непте               | Herte una<br>Rinabucheinlagen                                    | ηεπε               | U          |
| 🗊 Design         | Slug                                                                                             |                     |                                                                  |                    |            |
| 🖉 Plugins 🕣      | Die "Titelform (in URLs)" ist die URL-Variante                                                   | Ordner              | Ordner,<br>Ringbücher, etc.                                      | ordner             | 0          |
| 🗏 Benutzer       | des Namens. Sie besteht normalerweise nur<br>aus Kleinbuchstaben. Zahlen und Bindestrichen       |                     |                                                                  |                    |            |
| 🚹 Werkzeuge      | aus Nembuchstaben, Zahlerr und Dindestrichen.                                                    | Schreibutensilien   | Oberkategorie für                                                | schreibutensiliien | 0          |
| IT Einstellungen | Übergeordnet<br>Schreibutensilien                                                                |                     | Füller, Blei- und<br>Buntstifte, Malstifte,<br>Nachfüllpatronen, |                    |            |
|                  | Kategorien können, im Gegensatz zu                                                               |                     | Radiergummi,                                                     |                    |            |
|                  | Schlagwörtern, hierarchisch angeordnet werden.<br>Du kannst z.Bsp. eine Kategorie Musik anlegen, |                     | Anspitzer und<br>Lineale (Zubehör)                               |                    |            |
|                  | welche die Unterkategorien Schlager und Jazz                                                     | Name                | Beschreibung                                                     | Titelform          | Artike     |

## Artikel schreiben

Je nach Nutzerstatus ist es erlaubt, Artikel in den Blog einzustellen, zu bearbeiten oder zu kommentieren.

Im Dashboard geht man dazu in den Bereich "Artikel" auf den Menüpunkt "Erstellen".

| 🔗 Artikel    |  |
|--------------|--|
| > Artikel    |  |
| Erstellen    |  |
| Kategorien   |  |
| Schlagwörter |  |

Ein Artikel hat stets einen Titel und sollte natürlich etwas Text dazu haben.

Jeder Artikel wird einer Kategorie oder / und Unterkategorie durch das Setzen von Häkchen zugeordnet.

Im unteren Bereich kann man die Haken für

"Kommentare erlauben" weg machen, sofern diese unerwünscht oder wie bei einem eShop nicht erforderlich sind.

Das Veröffentlichen erfolgt in zwei Schritten

- 1. Speichern
- 2. Veröffentlichen / Publizieren

🔊 Neuen Artikel erstellen Publizieren Pelikan Future P55, silber Vorschau Speichern Permalink: http://localhost/?p=4 Permalinks ändern Status: Entwurf Bearbeiten Hochladen/Einfügen 🔲 🖽 🕫 🔅 Visuell HTML Sichtbarkeit: Öffentlich Bearbeiten ABC - 🔲 🚟 📅 Sofort publizieren Bearbeiten 15,74€ In den Papierkorb legen Publizieren EAN: 4012700916488 - PELIKAN Füllhalter Future - P55 silber Kategorien Federstärke: M passend zu: PELIKAN Füllhalter Future, Füllfeder-Halter, Füllhalter Future incl. Alle Kategorien Häufig verwendet Penstand,Füllfederhalter,Füller,Füllhalter, 🔲 Allaemein 🗌 Hefte 🔲 Ordner Pfad: p 🔽 Schreibutensilien Anzahl der Wörter im Text: 22 Entwurf wurde um 07:59:11 Uhr gespeichert. 🔽 Füller Auszug

Möchte man einige Angaben wie z.B. Erstell- und Aktualisierungsdatum oder Autorenname nicht anzeigen, dann müssen diese über "Optionen einblenden" ausgeschaltet werden.

| In Übersicht anzeigen                                                                  |
|----------------------------------------------------------------------------------------|
| 🗹 Kategorien 🔲 Schlagwörter 🗹 Artikelbild 📄 Auszug 📋 Trackbacks senden                 |
| 🗌 Benutzerdefinierte Felder 🔄 Diskussion 📄 Kommentare 📄 Titelform 📄 Autor 📄 Revisionen |
| Bildschirm-Layout                                                                      |
| Anzahl der Spalten: 🔿 1 💿 2                                                            |
| WordPress 3.1 ist verfügbar! <u>Bitte aktualisiere jetzt</u> . Optionen einblenden .   |